## ინსტრუქცია საგანმანათლებლო დაწესებულებებისათვის განაყოფის/განაყოფების გაკეთების თაობაზე!!!

 იმისათვის, რომ ზოგადსაგანმანათლებლო დაწესებულებამ ზოგადი განათლების მართვის საინფორმაციო სისტემაში (eSchool) შექმნას განაყოფი, უფლებამოსილი პირი უნდა შევიდეს განრიგის შექმნაში და საკლასო საგნებში შეარჩიოს ის მასწავლებელი, რომელის გაკვეთილზეც უნდა შეიქმნას განაყოფი, როგორც ეს ქვემოთ მოცემულ სურათზეა ნაჩვენები.

| კლასი: 7ა (I ცვლა / ქართული სექტორი) 🔹 II სემესტრი (2021-2022) 📄 არააქტიური გაკვეთილების დამალვა           |                           |              |               |  |             |   |          |     |  |  |  |  |  |  |
|----------------------------------------------------------------------------------------------------|---------------------------|--------------|---------------|--|-------------|---|----------|-----|--|--|--|--|--|--|
| ააკლასო საგნები <mark>დასწრებული ცხრილი</mark> დისტანციური ელექტრონული ცხრილი დისტანციური ჰიბრიდული ცხრილი |                           |              |               |  |             |   |          |     |  |  |  |  |  |  |
| Ð                                                                                                    | 🗿 დამატება                |              |               |  |             |   |          |     |  |  |  |  |  |  |
|                                                                                                    | საგანი                    | მასწავლებელი | ჯგუფის სახელი |  | დისტანციური |   |          |     |  |  |  |  |  |  |
| 1                                                                                                    | ქართული ენა და ლიტერატურა |              |               |  | არა         | 2 | &        | Ο 🔺 |  |  |  |  |  |  |
| 2                                                                                                    | ფიზიკა                    |              |               |  | არა         |   | 6        | 0   |  |  |  |  |  |  |
| 3                                                                                                    | მუსიკა                    |              |               |  | არა         |   | &        | 0   |  |  |  |  |  |  |
| 4                                                                                                    | ისტორია                   |              |               |  | არა         |   | <u>A</u> | 0   |  |  |  |  |  |  |

 ზემომოცემული ღილაკის გააქტიურების შემდეგ, გამოვა დიალოგური ფანჯარა, სადაც შერჩეული უნდა იქნას მასწავლებელი და საგანი, რომელთანაც გსურთ განაყოფის გაკეთება, როგორც ეს ქვემოთ მოცემულ სურათზეა ნაჩვენები.

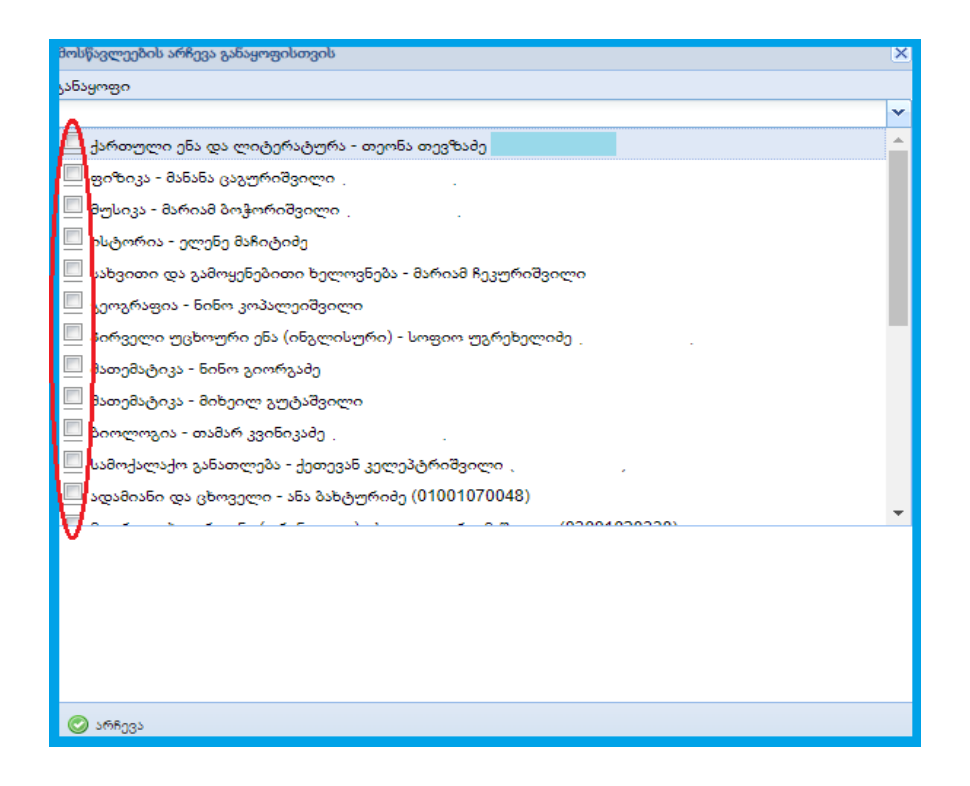

 მასწავლებლის მონიშვნის შემდეგ უნდა შეარჩიოთ ის მოსწავლეები, რომლებიც გსურთ რომ იყვნენ იმ მასწავლებელთან, რომელთანაც დაიწყეთ განაყოფის გაკეთება პირველი პუნქტის შესაბამისად.

| მოსწავლეების არჩევა განაყოფისთვის X |                                          |              |          |  |  |  |  |  |  |  |
|-------------------------------------|------------------------------------------|--------------|----------|--|--|--|--|--|--|--|
| განაყოფი                            |                                          |              |          |  |  |  |  |  |  |  |
| მეორე უ(                            | ცხოური ენა (გერმანული) - ანა ბახტურიძე . |              |          |  |  |  |  |  |  |  |
| #                                   | სახელი                                   | გვარი        | პირადი N |  |  |  |  |  |  |  |
| 1                                   | ბესიკ                                    | ზუსკივაძე    | _        |  |  |  |  |  |  |  |
| 2                                   | მაცო                                     | ყელბერაშვილი |          |  |  |  |  |  |  |  |
|                                     |                                          |              |          |  |  |  |  |  |  |  |
|                                     |                                          |              |          |  |  |  |  |  |  |  |
|                                     |                                          |              |          |  |  |  |  |  |  |  |
|                                     |                                          |              |          |  |  |  |  |  |  |  |
|                                     |                                          |              |          |  |  |  |  |  |  |  |
|                                     |                                          |              |          |  |  |  |  |  |  |  |
|                                     |                                          |              |          |  |  |  |  |  |  |  |
|                                     |                                          |              |          |  |  |  |  |  |  |  |
|                                     |                                          |              |          |  |  |  |  |  |  |  |
|                                     |                                          |              |          |  |  |  |  |  |  |  |
|                                     |                                          |              |          |  |  |  |  |  |  |  |
|                                     |                                          |              |          |  |  |  |  |  |  |  |
|                                     |                                          |              |          |  |  |  |  |  |  |  |
|                                     |                                          |              |          |  |  |  |  |  |  |  |
|                                     |                                          |              |          |  |  |  |  |  |  |  |
|                                     |                                          |              |          |  |  |  |  |  |  |  |
| 6                                   |                                          |              |          |  |  |  |  |  |  |  |
| S6800                               |                                          |              |          |  |  |  |  |  |  |  |

**შენიშვნა:** განაყოფის გაკეთების დროს, გთხოვთ, ყურადღება მიაქციოთ ტიპს (დისტანციური - "კი" ან "არა") და განაყოფი შექმნათ მხოლოდ ერთი ტიპის საგნებისგან.